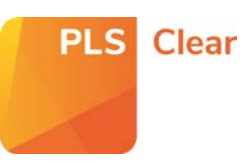

# Including & Excluding All Titles in the Free of Charge Programme

### **Opting-in All Titles**

You can opt all or some of your titles into the Free of Charge (FoC) programme from the '**Title Manager > Programme Settings**' page.

| lom | е | Request Manager Ops - | Title Manager -                    | Reports | Help |
|-----|---|-----------------------|------------------------------------|---------|------|
|     | < | Request M             | Title Manager<br>Programme Manager |         |      |
| -   |   |                       | Title or ISBN/IS                   | SSN :   | -    |
|     |   |                       |                                    |         |      |

Click on the Programme Name that you wish to edit (e.g. Free of Charge).

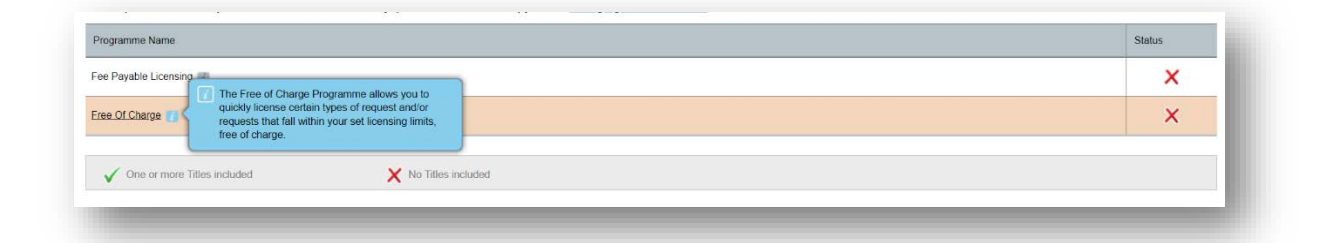

| Opt in all Titles Tou can opt in all Titles Tou can opt in all titles to the free of charge programme by checking the yes option. You will then be asked to enter parameters that will be applied to all these titles. Programme Inclusion Opt all my titles into the programme?  Or Yes  O No | To opt all your titles into the<br>FoC Programme, select <b>'Yes'</b> to |
|----------------------------------------------------------------------------------------------------|--------------------------------------------------------------------------|
| Bulk Opt-In parameters                                                                                                    | the ' <b>Opt all my titles into this</b>                                 |
| Requests for Thesis and Dissertations                                                                                                    | programme?" question at the                                              |
| 17 All Dissertation or Thesis requests                                                                                                    | top of the page.                                                         |
| Do you want to set parameters per content type?:                                                                                                    | 1 10                                                                     |
| If a request exceeds any set parameters free of charge terms will not be applied and the request will be re-directed to your request Manager.                                                                                                    |                                                                          |
| Maximum word counts                                                                                                    |                                                                          |
| Maximum number Tables & Charts:                                                                                                    | A set of drendown monus will                                             |
| Naximum number illustrations & Diagranns:                                                                                                    | A set of dropdown menus will                                             |
| Arthor Danuarte                                                                                                    | appear, allowing you to set                                              |
| > Other Requests                                                                                                    | specific parameters for                                                  |
| Automation Level                                                                                                    |                                                                          |
| Do you wish to send licences automatically as soon as a request is received that falls within these parameters?                                                                                                    | situations (e.g., author re-use                                          |
| Issue Licences 🖉 Send to Request Manager for review C. Send licence automatically                                                                                                    | and thesis / dissertation                                                |
| APR: CNICE                                                                                                    | requests).                                                               |
|                                                                                                    |                                                                          |

#### Do you want to automate?

You will also have the option to issue licences automatically or to send requests to your Request Manager for review.

#### Remember!

If you choose to automate your FoC licensing, all requests that fall within the parameters set, will be licenced as soon as the request is submitted.

If you choose to manually review your requests, an FoC icon will appear beside requests that fall within the set parameters, and you will need to review and respond to the request.

| Status | + | Process |
|--------|---|---------|
| •••    |   | FoC     |

#### **Excluding All Titles**

If you don't want to opt **any** of your titles into the FoC programme, do not complete this section.

## Including & Excluding an Individual or Groups of Titles into the Free of Charge Programme

#### **Opting-in Individual or Groups of Titles**

If there is an individual or a group of titles you want to opt into the FoC programme, you can do this in '**Customise Titles'** at the bottom of '**Programme Settings – Free of Charge**' page.

First, search for the title/s you would like to include in the programme. To search for a group of titles, click '**Search Multiple ISNS**' and paste the identifiers into the box.

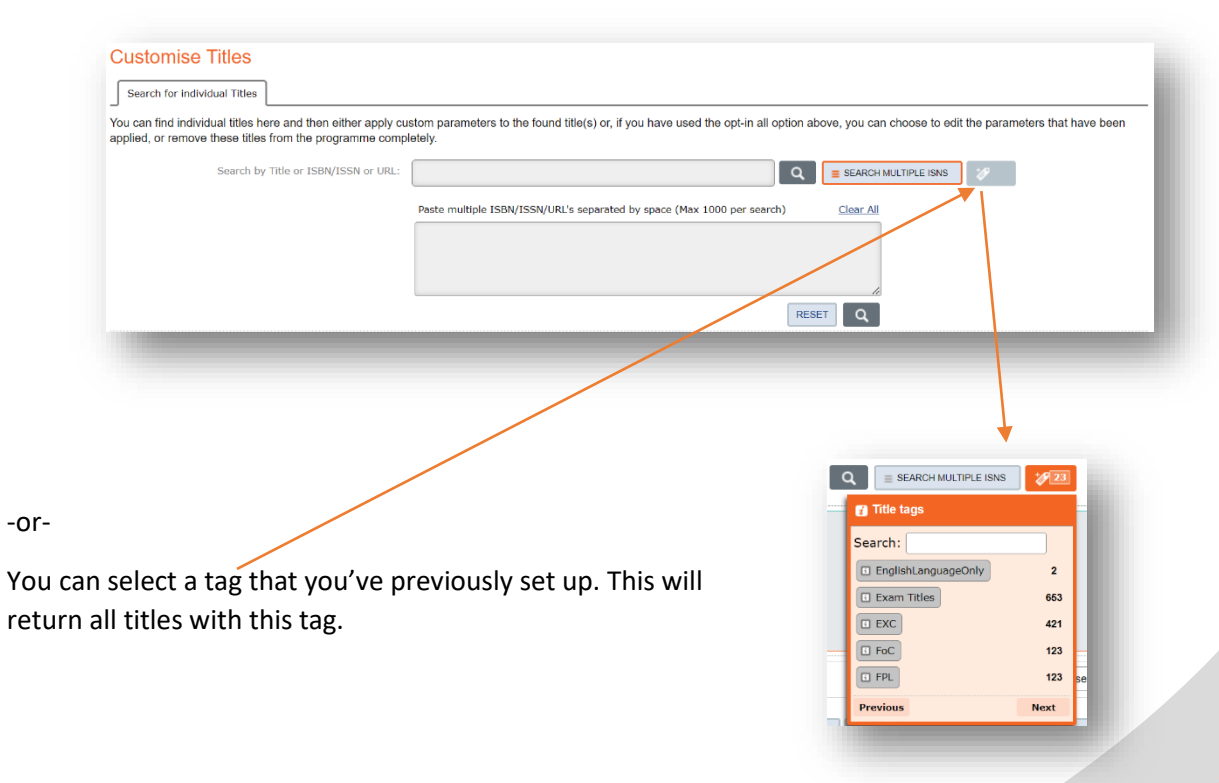

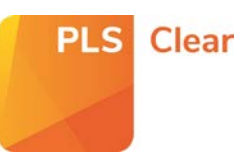

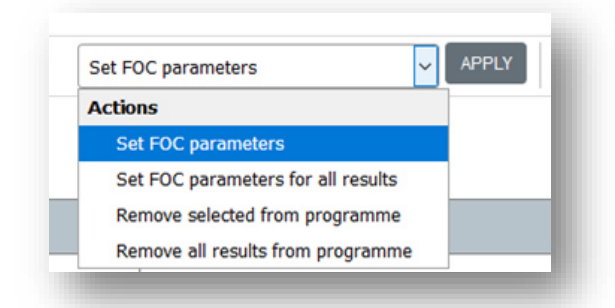

When your search result/s are returned, select either 'Set FOC parameters' (for selected titles – see below point), or 'Set FOC parameters for all results' from the dropdown menu and hit 'Apply'.

If you wish to opt in a group of titles from your search results, make sure you select these using the tick box.

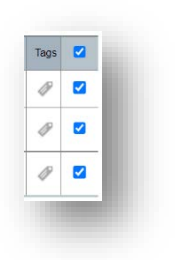

You will then need to set specific parameters for this title/s, including author re-use and requests for use in thesis and dissertations.

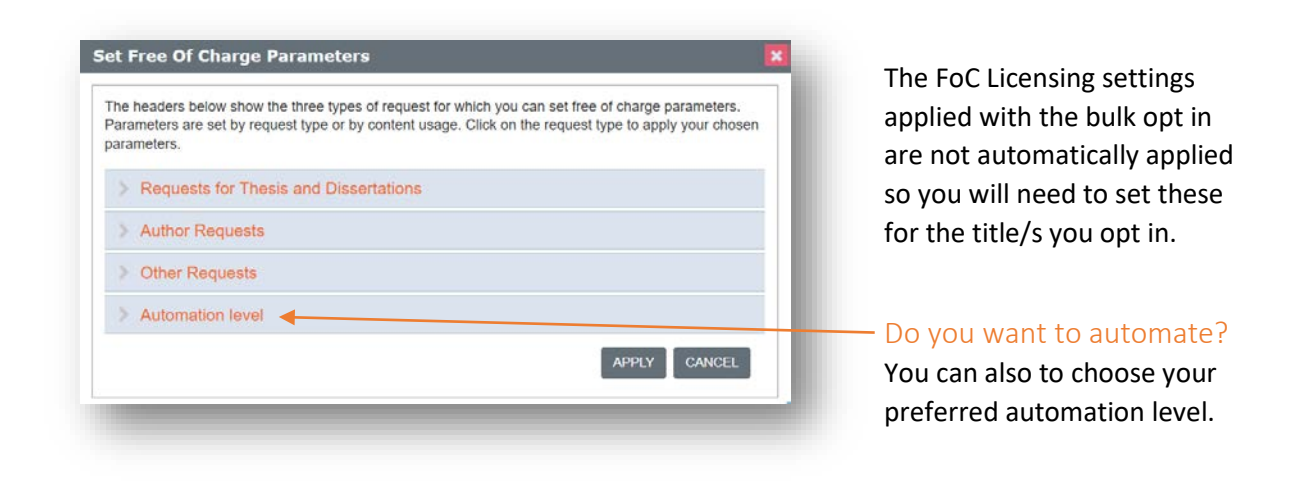

#### **Remember!**

If you automate, all titles requests that fall within the FoC parameters will be granted a licence as soon as it is submitted through PLSclear.

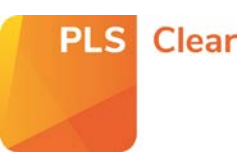

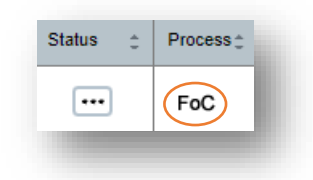

If you choose to manually review your requests, an **FOC** icon will appear beside requests that fall within these parameters, and you will need to review and respond to the request.

The title/s will now appear in the **'Customised or Excluded Titles'** list.

The title will also have an **'FoC'** tag added automatically.

| Customise Titles                                                     |                                                                                            |
|----------------------------------------------------------------------|--------------------------------------------------------------------------------------------|
| Search for individual Titles                                         | Customised or Excluded Titles 16483                                                        |
| This tab shows all titles that ha<br>Removing a title from here will | ive custom parameters, or have been exclu<br>automatically include it back into the opt-in |

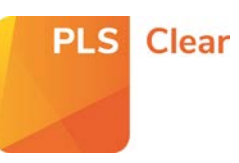

## Excluding Individual or Groups of Titles

If there is an individual, or a group of titles you no longer want included in the FoC programme, you can remove it using '**Customise Titles**' at the bottom of '**Programme Settings – Free of Charge**' page.

Search for the title/s you would like to exclude from the programme. To exclude groups of titles from the programme, click '**Search Multiple ISNS**' and paste multiple ISBNS into the box.

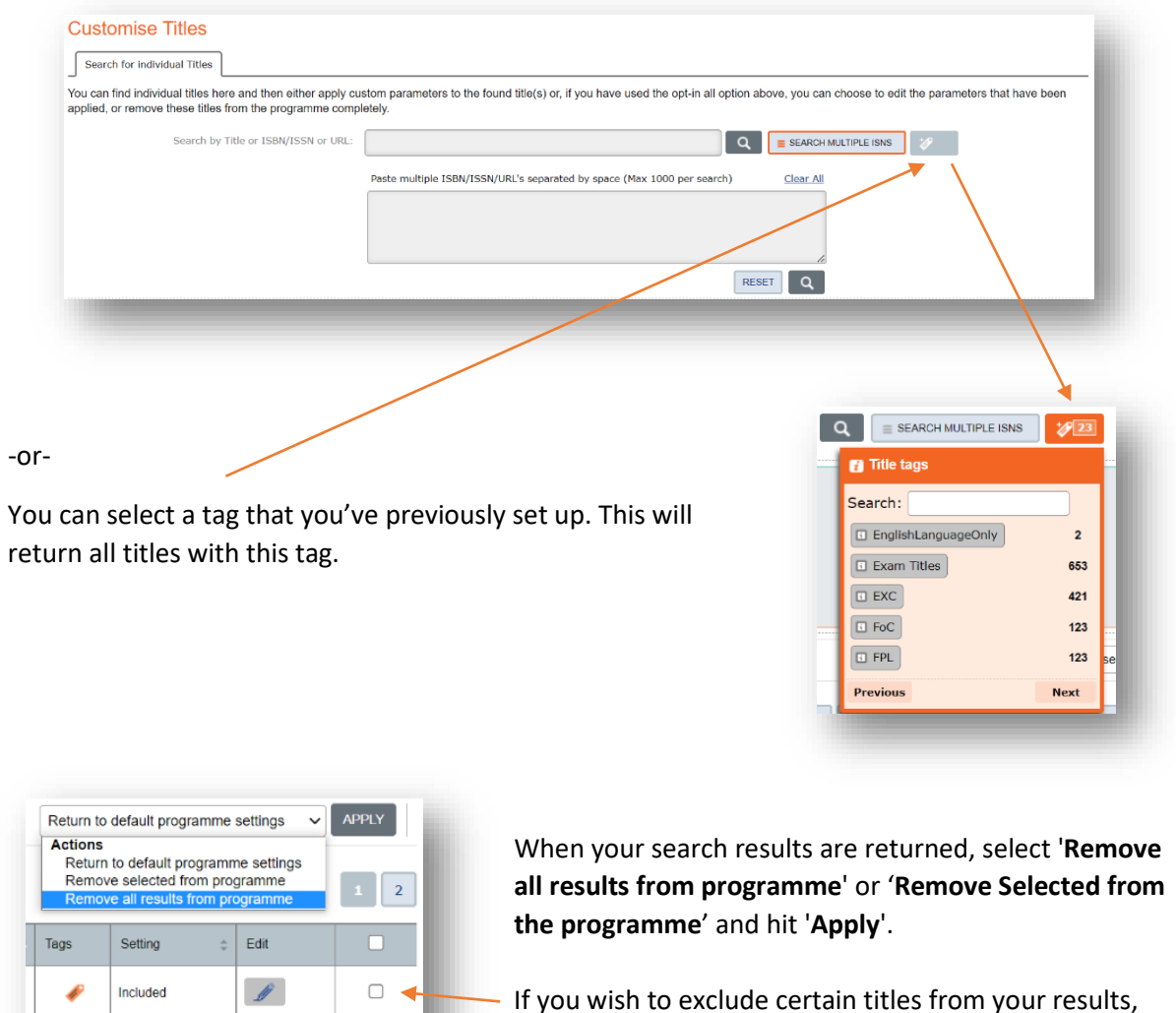

If you wish to exclude certain titles from your results, make sure you select these.

The title/s will now appear in the 'Customised or Excluded Titles' list.

Included

ß

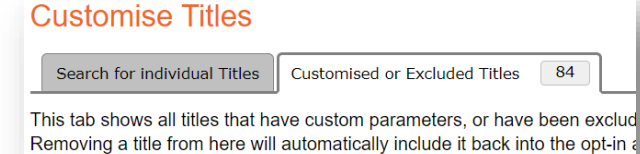